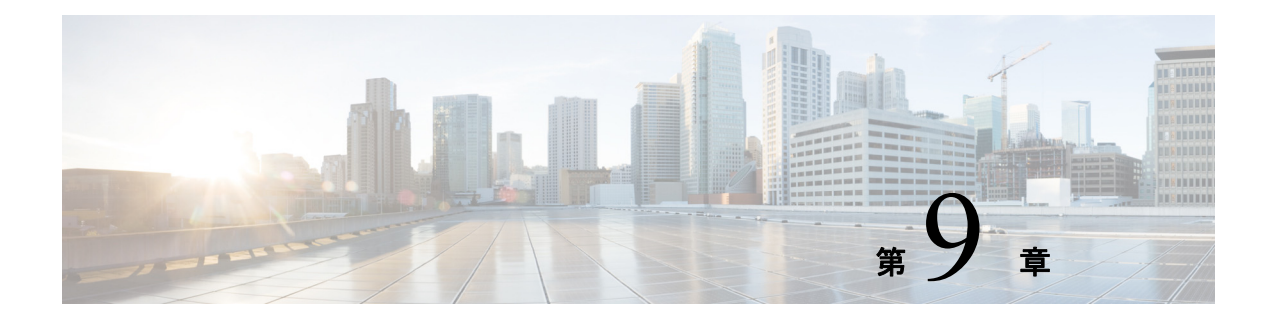

## ログの表示

UCS-SCU のログ機能を使用してサーバログを調査し、修正処理を実施できます。UCS-SCU は、次の種類のログを提供します。

- 「システム ログ」(P.9-1)
- 「System Event Log」 (P.9-1)

## システム ログ

システム ログ ファイルには、オペレーティング システム コンポーネントによって記録された イベントが表示されます。これらのイベントは、多くの場合、オペレーティング システム自体 によって事前に決定されています。システム ログ ファイルは、デバイスの変更、デバイスド ライバ、システム変更、イベント、操作などに関する情報を表示します。

システム ログを表示するには、次の手順を実行します。

- **ステップ1** 左側のナビゲーション ペインで [Logs] をクリックします。
- ステップ2 [System Logs] をクリックします。
- ステップ3 フィルタドロップダウンリストからフィルタを選択します。
- **ステップ4** [Go] をクリックします。 システム ログが表示されます。

## **System Event Log**

システム イベント ログ ファイルには、サーバによって記録されたイベントが表示されます。 システム イベント ログを表示するには、次の手順を実行します。

- **ステップ1** 左側のナビゲーション ペインで [Logs] をクリックします。
- ステップ2 [System Event Log] をクリックします。
- ステップ3 ドロップダウン リストから、[Description] または [Severity] フィルタを選択します。
  - [Description] フィルタを選択して [Go] をクリックすると、説明と重大度を含むすべてのシ ステム イベント ログが表示されます。

- [Severity] フィルタを選択した場合は、2番目のドロップダウン リストから重大度のタイプ を選択し、[Go] をクリックできます。指定された重大度のタイプのログを示すリストが表示されます。
- 適用したフィルタをクリアするには、[Clear Filter] をクリックします。